| ew User Guidance                             |           |
|----------------------------------------------|-----------|
| able of Contents                             |           |
| Process Overview – New Users                 | <u>2</u>  |
| Annual Barricading Permit (BAR) Requirements | <u>3</u>  |
| Application Instructions                     | <u>6</u>  |
| Contact Information                          | <u>16</u> |

N

# Τ

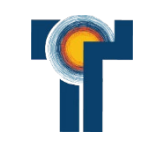

6

#### New User Guidance

BARRICADE COMPANY COMPILES REQUIRED DOCUMENTS AND EMAILS ET-Barricading@tempe.gov FOR PRELIMINARY REVIEW CITY REVIEWS DOCUMENTS AND CREATES LICENSED PROFESSIONAL ACCOUNT WITHIN CITIZEN ACCESS PORTAL

**REVIEW TIME: 5 BUSINESS DAYS** 

BARRICADE COMPANY REGISTERS FOR AN ACCOUNT ON THE CITIZEN ACCESS PORTAL

3

BARRICADE COMPANY CREATES A NEW BAR APPLICATION, UPLOADS ALL REQUIRED DOCUMENTS, SUBMITS APPLICATION

**Process Overview** 

2

CITY REVIEWS BAR APPLICATION, RETURNS FOR CORRECTIONS <u>OR</u> CONTINUES APPLICATION FOR PERMIT FEE INVOICE

5

REVIEW TIME: 5 BUSINESS DAYS

BARRICADE COMPANY PAYS BAR PERMIT FEE INVOICE

CITY RECEIVES PAYMENT AND ISSUES BAR PERMIT

ANNUAL PERMIT VALID UNTIL END OF CALENDAR YEAR BARRICADE COMPANY MAINTAINS UP TO DATE DOCUMENTATION WITHIN THE BAR PERMIT THROUGHOUT THE YEAR (ATSSA CERTS, COI)

#### Annual Barricading Permit (BAR) New User Guidance

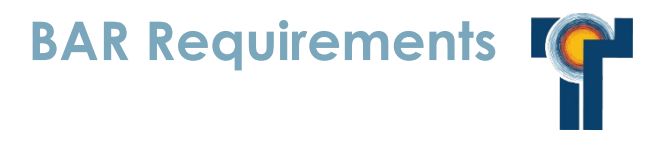

- ATSSA Certification for supervisors, designers, foremen, and operations managers
- Certificate of Insurance
- Letter to provide a 30 day advance written notice of COI cancellation
- Barricade company contact information
- Annual permit fee (\$245.91 for FY 24-25)

New User Guidance

- Certificate holder:
- City of Tempe Attn: Engineering Division PO Box 5002 Tempe, AZ 85280
- Commercial General Liability combined single limit shall be at least \$2,000,000 per occurrence with a \$4,000,000 aggregate.
- Automobile Liability combined single limit shall be at least \$1,000,000 per occurrence.
- Workers' Compensation coverage for the contractor's employees shall meet the Arizona Statutory requirements.
- See example certificate of liability insurance

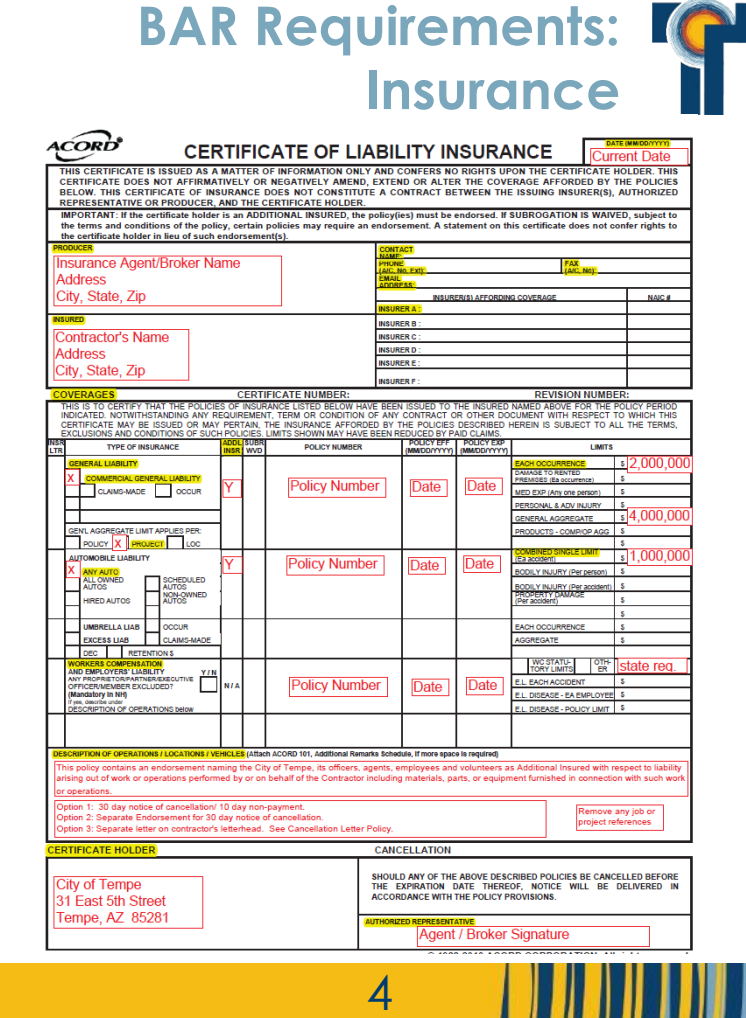

New User Guidance

- The Contractor shall provide the City notice with a letter stating that they will give no less than (30) days advance written notice of cancellation, termination or material change to the limits of the policy, with the allowance of a ten (10) day notice for non-payment of premium.
- See the "Contractor Provided Insurance Cancellation Letter Requirements" form for more information.

# BAR Requirements: Insurance

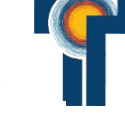

City of Tempe Engineering & Transportation Department Transportation Division 200 E. Fifth Street Tempe AZ, 85281

#### CONTRACTOR PROVIDED COI CANCELLATION LETTER

Risk management has established guidelines for a letter from contractors to the City of Tempe guaranteeing timely notice of insurance cancellation needed for working in the right-of-way.

This letter obligates the contractor to notify the City of Tempe of any changes to the required insurance coverage and not just cancellation. Any changes deemed unacceptable by the City of Tempe may cause any and all Engineering permits to be suspended or revoked until the insurance is deemed to be in compliance with City of Tempe Engineering requirements.

The letter may state that it is for permits, but may not reference job site or permit numbers. The letter shall reference the General Liability and Auto Liability policy numbers. Please include Umbrella or Excess policy numbers if such policies were used to reach the required coverage limits. The letter will be signed by the business owner or company officer of high standing, and not by an administrative assistant or secretary. It also must be on the company letterhead.

#### Here is the language that will be considered acceptable

(Company name) will provide the City of Tempe with a 30 day advance written notice, in writing, if any of their insurance policies (insert appropriate policy numbers here) have been cancelled, terminated, non-renewed or materially changed and do not meet the requirements of the permit, and a 10 day notice for cancellation due to non-payment of premium. Notice will be sent by certified letter via the U.S Postal Service to: City of Tempe Attn: City of Tempe Attn: 200 E. Fifth Street Tempe At 2521

Should you have any questions regarding the online application process please contact our office @ 480-858-2351 or via-email at et-barricading@tempe.gov.

#### New User Guidance

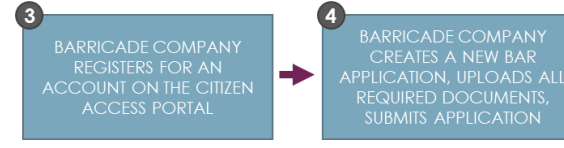

#### REFER TO PAGE 2 FOR FULL FLOW CHART

#### Step 1: Navigate to the portal:

https://epermits.tempe.gov/CitizenAccess

#### Step 2: Register for an account.

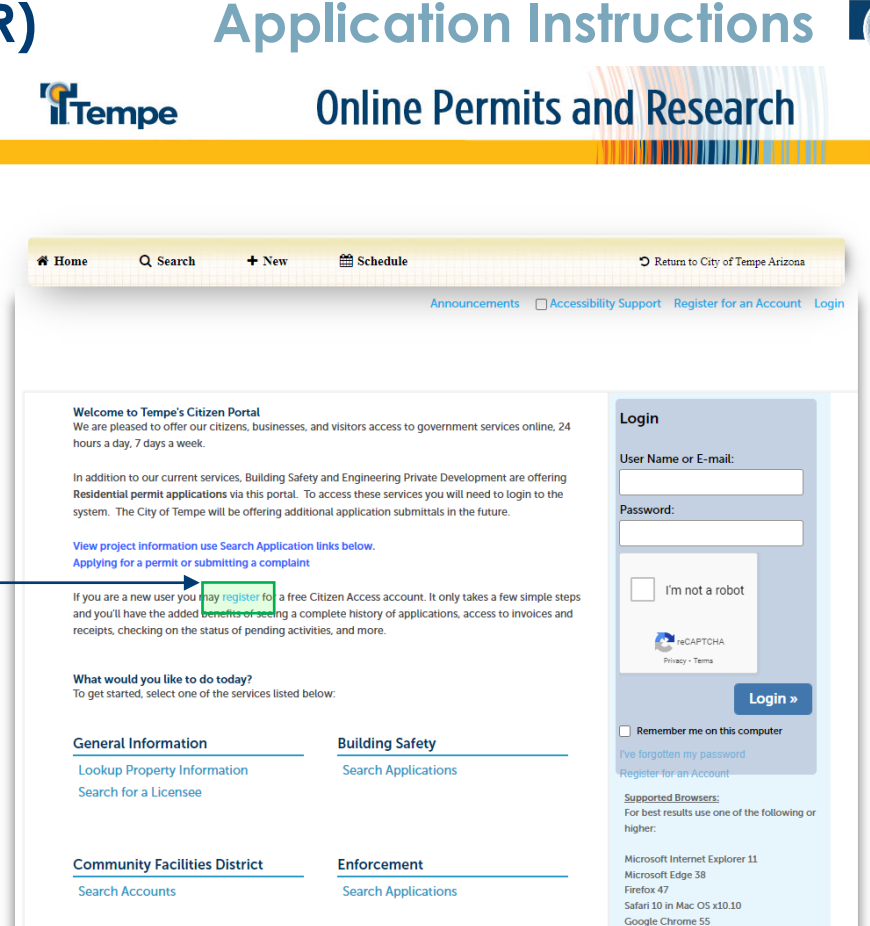

Opera 29

#### New User Guidance

**Step 3:** Review and accept terms, select "Continue Registration".

| Tempe                                                                                                    | Online Perm                                                                                                    | nits and Research                         |
|----------------------------------------------------------------------------------------------------|----------------------------------------------------------------------------------------------------|-------------------------------------------|
|                                                                                                    |                                                                                                    |                                           |
| # Home Q Search + New                                                                                                    | v 🏥 Schedule                                                                                                    | C Return to City of Tempe Arizona         |
|                                                                                                    |                                                                                                    | Announcements Register for an Account Log |
| Choose a user name and password     Personal and Contact Information     License Numbers if you are registering as a lic Please review and accept the terms below to proc                                                                                                    | ensed professional (optional)<br>eed.                                                                                                    |                                           |
| General Disclaimer<br>While the City of Tempe ("City") attempts to kee<br>timely, the City neither warrants nor makes repr<br>or condition of this Web site, its suitability for our<br>from computer wirus, or non-infingement of pn<br>information (collactively "Materials") have been<br>and are subject to change without notice from to<br>corrections. | p its Web information accurate and<br>esentations as to the functionality<br>e. freedom from interruptions or<br>oppletary rights: Web materials and<br>compiled from a variety of sources<br>he City as a result of updates and |                                           |
| Information (collectively "Matching") there informed of pri-<br>information (collectively "Matching") have been<br>and are subject to change without notice from to<br>corrections.                                                                                                    | opreced yr ngriss, wedy indefiliad and<br>compiled from a variety of sources<br>he City as a result of updates and                                                                                                    |                                           |

### Application Instructions

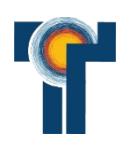

**Step 4**: Complete form information and add contact information, select "Continue Registration".

| ccount Registration Step 2:<br>nter/Confirm Your Account Information<br>ogin Information | * indicates a required field. |
|------------------------------------------------------------------------------------------|-------------------------------|
| Iser Name: *                                                                             |                               |
| -mail Address:*                                                                          | EMAIL ADDRESS THAT MAY BE     |
| assword: *                                                                               | ACCESSED BT MIDELIFLE USERS   |
| ype Password Again: *                                                                    |                               |
| nter Security Question: *                                                                |                               |
| nswer:*                                                                                  |                               |
| lternate Phone: *                                                                        |                               |
|                                                                                          |                               |

New User Guidance

**Step 5:** Receive registration confirmation and log-in to portal.

| <b>II</b> lempe                                                                                                    | Online Permits and Research                                                                                                    |
|----------------------------------------------------------------------------------------------------|----------------------------------------------------------------------------------------------------|
|                                                                                                    |                                                                                                    |
|                                                                                                    |                                                                                                    |
| Home Q Search                                                                                                    | + New BSchedule D Return to City of Tempe Arizona                                                                                                    |
|                                                                                                    | Announcements Register for an Account Log                                                                                                    |
|                                                                                                    |                                                                                                    |
|                                                                                                    |                                                                                                    |
|                                                                                                    |                                                                                                    |
|                                                                                                    |                                                                                                    |
| N                                                                                                    | Record Action of                                                                                                    |
| Your account is successful                                                                                                    | ully registered.                                                                                                    |
|                                                                                                    |                                                                                                    |
|                                                                                                    |                                                                                                    |
| Congratulations. You have success                                                                                                    | sfully registered an account.                                                                                                    |
| Congratulations. You have success                                                                                                    | sfully registered an account.                                                                                                    |
| Congratulations. You have success                                                                                                    | sfully registered an account.                                                                                                    |
| Congratulations. You have success Account Information User Name:                                                                                                    | sfully registered an account.                                                                                                    |
| Congratulations. You have success Account Information User Name: E-mail:                                                                                                    | Sfully registered an account.<br>XXX Username<br>XXX Email Address                                                                                                    |
| Congratulations. You have success Account Information User Name: E-mail: Password:                                                                                                    | XXX Username<br>XXX Username<br>XXX Email Address<br>XXX Password                                                                                                    |
| Congratulations. You have success<br>Account Information<br>User Name:<br>E-mail:<br>Password:<br>Security Question:                                                                            | Sfully registered an account.<br>XOX Username<br>XOX Email Address<br>XOX Password<br>XOX Passurit? Question                                                                                                    |
| Congratulations. You have success<br>Account Information<br>User Name:<br>E-mail:<br>Password:<br>Security Question:<br>Mobile Phone:                                                           | Sfully registered an account.<br>XOX Username<br>XOX Email Address<br>XOX Password<br>XOX Security Question<br>XOX Security Question                                                                                                    |
| Congratulations. You have success<br>Account Information<br>User Name:<br>E-mail:<br>Password:<br>Security Question:<br>Mobile Phone:<br>Contact Information                                    | Stully registered an account.<br>XXX Username<br>XXX Email Address<br>XXX Password<br>XXX Security Question<br>XXXX Phone Number                                                                                                    |
| Congratulations. You have success<br>Account Information<br>User Name:<br>E-mail:<br>Password:<br>Security Question:<br>Mobile Phone:<br>Contact Information                                    | Sfully registered an account.<br>XOX Username<br>XOX Emails/Address<br>XOX Faal/Address<br>XOX Security Question<br>XOX Security Question<br>XOX Phone Number                                                                              |
| Congratulations. You have success<br>Account Information<br>User Name:<br>E-mail:<br>Password:<br>Security Question:<br>Mobile Phone:<br>Contact Information<br>Name                            | Sfully registered an account.<br>XOX Username<br>XOX Email Address<br>XOX Password<br>XOX Security Question<br>XOX Phone Number<br>Home Phone: XOX Phone Number                                                                            |
| Congratulations. You have succes:<br>Account Information<br>User Name:<br>E-mail:<br>Peasword:<br>Security Question:<br>Mobile Phone:<br>Contact Information<br>Name<br>Company Name            | Sfully registered an account.<br>XOX Username<br>XOX Email Address<br>XOX Security Question<br>XOX Security Question<br>XOX Phone Number<br>Home Phone: XOX Phone Number<br>Work Phone: XOX Phone Number                                   |
| Congratulations. You have succes:<br>Account Information<br>User Name:<br>E-mail:<br>Password:<br>Security Question:<br>Mobile Phone:<br>Contact Information<br>Name<br>Company Name<br>Address | Sfully registered an account.<br>XOX Username<br>XOX Email Address<br>XOX Security Question<br>XOX Security Question<br>XOX Phone Number<br>Home Phone: XOX Phone Number<br>Work Phone: XOX Phone Number<br>Mobile Phone: XOX Phone Number |
| Congratulations. You have success Account Information User Name: E-mail: Paraword: Security Question: Mobile Phone: Contact Information Name Company Name Address E-mail Address E-mail Address | Sfully registered an account.<br>XOX Username<br>XOX Email Address<br>XOX Security Question<br>XOX Security Question<br>XOX Phone Number<br>Home Phone: XOX Phone Number<br>Work Phone: XOX Phone Number<br>Mobile Phone: XOX Phone Number |

#### Application Instructions **Step 6:** Select "New" and "Transportation". Tempe **Online Permits and Research** A Home Q Search + New m Schedule "> Return to City of Tempe Arizona Announcements Logged in as: Tom Traffic Collections (0) Te Cart (0) Account Management Logour Private Development Hello, Tom Traffic Saved in Cart (0) View Car My Collection (0) View Collections There are no items in your shopping cart You do not have any collections right now. right now. View All Records Work in progress (? Record ID Module Record Name **Creation Date** Action No records found

New User Guidance

**Step 7:** Review and accept terms, select "Continue Application".

# **Tempe** Online Permits and Research

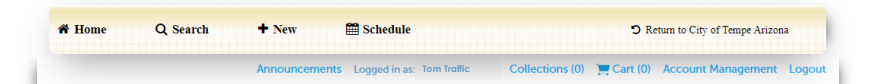

Transportation

#### **Online Application**

Welcome to City of Tempe's Online Permitting System. Using this system you can submit and update information, pay fees, schedule inspections, track the status of your application, and print your final record all from the convenience of your home or office. 24 hours a day.

Please "Allow Pop-ups from This Site" before proceeding. You must accept the General Disclaimer below before beginning your application.

#### General Disclaimer

While the City of Tempe ('City') attempts to keep its Web information accurate and timely, the City neither warrants nor makes representations as to the functionality or condition of this Web site, its suitability for use, freedom from interruptions or from computer virus, or non-infinigement of proprietary rights. Web materials and information (collective)<sup>4</sup> Materials have been compiled from a variety of sources and are subject to change without notice from the City as a result of updates and corrections.

I have read and accepted the above terms.

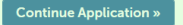

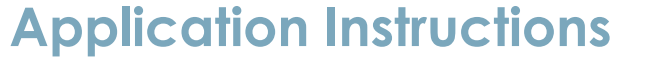

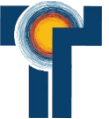

**Step 8:** Under "Transportation", select "Traffic Eng Barricade Certification" and "Continue Application".

| Tempe                                                                                                    | Online Permits and Research                                |                                 |                                   |  |  |  |
|----------------------------------------------------------------------------------------------------|------------------------------------------------------------|---------------------------------|-----------------------------------|--|--|--|
|                                                                                                    |                                                            |                                 |                                   |  |  |  |
| A Home Q Search                                                                                                    | + New 🗮 Schedule                                           |                                 | D Return to City of Tempe Arizona |  |  |  |
|                                                                                                    | Announcements Logged in as: Tom Traffic                    | Collections (0) 📜 Cart          | (0) Account Management Logout     |  |  |  |
| Select a Record Type Choose one of the following availat                                                                                                    | Ne record types. For assistance or to apply for a record t | ype not listed below please con | tact us.                          |  |  |  |
| Transportation     Oversize Overweight Permit     Traffic Control Construction     Traffic Control Construction Exte     Traffic Control Special Event     Traffic Eng Barricade Certificatio | nsion                                                      |                                 |                                   |  |  |  |
| Continue Application »                                                                                                    |                                                            |                                 |                                   |  |  |  |

O

#### New User Guidance

**Step 9:** Select "Look Up" within "Licensed Professional to connect to your account.

| Tempe | Online Permits and Research |
|-------|-----------------------------|
|       |                             |

|                                                                                                    | Announceme                                                                                 | nts Logged in as: Tom Traffic                 | Collections (0) 📜 Cart (0) Account Managen                                                                                                    | nent Logout                            |
|----------------------------------------------------------------------------------------------------|--------------------------------------------------------------------------------------------|-----------------------------------------------|----------------------------------------------------------------------------------------------------|----------------------------------------|
| Transportation                                                                                                    |                                                                                            |                                               |                                                                                                    |                                        |
| Traffic Eng Barricad                                                                                                    | e Certification                                                                            |                                               |                                                                                                    |                                        |
| 1 Sten 1                                                                                                    | 2 Step 2                                                                                   | 3 Review                                      | 4 Record Issuance                                                                                                    |                                        |
| Step 1: Step 1>C                                                                                                    | Contact Information                                                                        |                                               | * Indicates a required field.                                                                                                    |                                        |
| Step 1: Step 1>C<br>Licensed Profes                                                                                         | Contact Information<br>ssional<br>fessional, click the Select from Account<br>k Up button. | or Add New button. To edit a licensed profess | * indicates a required field.                                                                                                    |                                        |
| Step 1: Step 1>C<br>Licensed Profest<br>To add a new licensed pro<br>rordessional, click the Loot                           | Contact Information<br>ssional<br>fersional, click the Select from Account<br>Up button.   | or Add New button. To edit a licensed profess | * Indicates a required field.                                                                                                    |                                        |
| Step 1: Step 1 > C<br>Licensed Profee<br>To add a new licensed pro<br>forefessional, click the Lool<br>Look Up<br>Designers | Contact Information<br>ssional<br>essional, click the Select from Account<br>Up button.    | or Add New button. To edit a licensed profess | * Indicates a required field.<br>onal, click the Edit link. To find a licensed<br><b>NOTE:</b> LICENSED PROFESSIO<br>WILL NOT APPEAR IF YOU H<br>EMAILED ALL REQUIRED DO<br>TO ET-BARRICADING@TEMI | DNAL IN<br>IAVE NC<br>DCUMEN<br>PE.GOV |

## Application Instructions

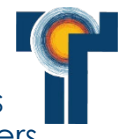

**Step 10:** After the Licensed Professional info is added, add contact info for designers, field supervisors, operations managers, and dispatchers.

**Online Permits and Research** 

Tempe

| Prevention       Temperature       1 main     2 main       2 main     2 main       2 main     4 main       2 main     4 main       2 main     1 main       2 main     1 main       2 main     1 main       2 main     1 main       2 main     1 main       2 main     1 main       2 main     1 ma                                                                                                    | energie de la ser tou toute                                                                                                    | Transmit       Contract 10 per line 11         Transmit       Image: Contract 10 per line 11         Image: Contract 10 per line 11       Image: Contract 10 per line 11         Contract 10 per line 11       Image: Contract 10 per line 11         Contract 10 per line 11       Image: Contract 10 per line 1                                                                                                    | # Home                                                                                                    | Q Search                                                                                                    | + New                                                                                                    | # Schedule                                                                                                    | S Return to City of Tempe.                            | Arizona |
|----------------------------------------------------------------------------------------------------|----------------------------------------------------------------------------------------------------|----------------------------------------------------------------------------------------------------|----------------------------------------------------------------------------------------------------|----------------------------------------------------------------------------------------------------|----------------------------------------------------------------------------------------------------|----------------------------------------------------------------------------------------------------|-------------------------------------------------------|---------|
| Targenerate<br>Targenerate<br>Targ | 1. Reser     4. Resord tensore       "reduces a register that:       to A for the bestion. To stat a learned problement of that to E for this. To that a learned       to A for the bestion. To stat a learned problement of that to E for this. To that a learned       to A for the bestion. To stat a learned problement of that to E for this. To that a learned       to A for the bestion. To stat a learned problement of that the E for that.       to B for the best of the B for the B for the                                                                                                    | <section-header><section-header><section-header><section-header><section-header><section-header><section-header><section-header><section-header><section-header><section-header></section-header></section-header></section-header></section-header></section-header></section-header></section-header></section-header></section-header></section-header></section-header>                                                                                                    |                                                                                                    |                                                                                                    | Announcem                                                                                                    | eents Logged in as: Tom Traffic                                                                                      | Collections (0) 📑 Cart (0) Account Manager            | ment    |
| The set of the set of th                                                                                                    | 1 Rever     4 Read teacher       •••ubures register beta       •••ubures register beta       ••••ubures register beta       ••••ubures register beta       ••••ubures       ••••ubures       ••••ubures       ••••ubures       ••••ubures       ••••ubures       ••••ubures       ••••ubures       ••••ubures       ••••ubures       ••••ubures       ••••ubures       ••••ubures       ••••ubures       ••••ubures       ••••ubures       ••••ubures       •••••ubures       •••••ubures       ••••••••••••••••••••••••••••••••••••                                                                                                    | <section-header>         In the indext operation of the indext operation of the index operation of the indext operatio</section-header>                                                                                                    | Transportation                                                                                                    |                                                                                                    |                                                                                                    |                                                                                                    |                                                       |         |
| 1 Beg 1       2 Beg 2       1 Reev       4 Record usates         Sep 1-5 Context Intermetation         Unitation of the second of the second of the                                                                                                    |                                                                                                    | 1 herei 2 herei 4 hereinseministic interventional interventional interventinterventional interventional interventinterventional interventional                                                                                                    | Traffic Eng Ba                                                                                                    | arricade Certific:                                                                                                    | ation                                                                                                    |                                                                                                    |                                                       |         |
| <section-header>Substantion (See Substantiant Section (See Substantiant Section (See</section-header>                                                                                                    | •vadores a regrand total<br>or Ard New leaders Test as a several productioned of the DE DE DE DE, The De De De De<br>manes. The Ard IS or Brand as a DE DE DE<br>manes. The Ard IS or Brand as a DE DE DE<br>Manes. The Ard IS or Brand as a DE DE DE<br>Manes. The Ard IS or Brand as a DE DE DE DE | Balance 1000000000000000000000000000000000000                                                                                                    | 1 Step 1                                                                                                    |                                                                                                    | 2 Step 2                                                                                                    | 3 Review                                                                                                    | 4 Record Issuance                                     |         |
| Cancel Approxement  Cancel Approxement  Canc                                                                                                    | или леронали.<br>er Ad Mere kultur. Na eite is beneuet gewinkennent, das be diet kes, Na bei is konnent<br>unter: Na eite is anseinet, das be diet kes,<br>Lock Up<br>er<br>man. Na eite is anseinet, das be diet kes,<br>Lock Up                                                                                                    | Uncernate of the second second secon                                                                                                    | Step 1:Step                                                                                                    | p 1>Contact I                                                                                                    | nformation                                                                                                    |                                                                                                    |                                                       |         |
| The second second secon                                                                                                    | ter Ad the kultur, 's will a known grudwaarood, did to Edilika, 'h bed a known<br>natur, 'h e dit a merian, did tre Edilika,<br>Look Up<br>ann: 'h e dit a merian, did tre Edilika,<br>a<br>man: Se dit a merian, did tre Edilika,<br>Look Up                                                                                                    | <text><section-header><section-header><section-header></section-header></section-header></section-header></text>                                                                                                    | Licensed F                                                                                                    | Professional                                                                                                    |                                                                                                    |                                                                                                    | <ul> <li>indicates a required neio.</li> </ul>        |         |
| Provide Provide                                                                                                    | tains To east a normal, cha the Edition.<br>Look Up<br>Lanar To east a normal, cha the Edition.<br>Look Up<br>An                                                                                                    | All contract of the field field fie                                                                                                    | To add a new lice                                                                                                    | need professional, clic                                                                                                    | k the Select from Account                                                                                                  | nt or Add New button. To edit a licensed (                                                                           | professional, click the Edit link. To find a licensed |         |
| Tem Bellie<br>CONTRAINT CALL<br>State State St                                                                                                    | NAME. To walk a contract, that the Edition.<br>Look Up<br>Look Up<br>Enter. To walk a contract, that the Edition.<br>Enter the Edition.<br>Enter the Edition.                                                                                                    | Constraint constraints       Constraint constraints       Constraints       Constra                                                                                                    | ✓ Licensed p                                                                                                    | professional added                                                                                                    | successfully.                                                                                                    |                                                                                                    |                                                       |         |
| Advances Advances advances adv                                                                                                    | halan, Ta sala suprasa, data tau Edit tau,<br>Look Up                                                                                                    | A market of a market of a mark                                                                                                    | Tom Traffic                                                                                                    | NAME                                                                                                    |                                                                                                    |                                                                                                    |                                                       |         |
| Addame. The Remove<br>Designers<br>Staff are contrading, cite IK defect from Annumer (Add New Lock Up)<br>Field Supervisors<br>Staff are contrading, cite IK defect from Annumer (Add New Lock Up)<br>Contrading Contrading (Add New Lock Up)<br>Contrading Contrading (Add New Lock Up)<br>Contrading Contrading (Add New Lock Up)<br>Contrading Contrading (Add New Lock Up)<br>Contrading Contrading (Add New Lock Up)<br>Contrading Contrading (Add New Lock Up)<br>Contrading Contrading (Add New Lock Up)<br>Contrading Contrading (Add New Lock Up)<br>Contrading Contrading (Contrading (Contrading Contrading (Contrading Contrading Contradin                                                                                                    | nom. To obta anorizat, alta (No Edition.<br>Lock Up)<br>nom. To obta anorizat, alta (No Edition.<br>Lock Up)<br>er<br>nom. To obta anorizat, clas (No Edition.<br>Lock Up)                                                                                                    | Add and upped 1983<br>Effective<br>Description<br>Field Supervise<br>To description<br>Supervise<br>Supervise | License Type:<br>License Numb                                                                                                    | Barricade Compo<br>ser: XXXXXXX                                                                                                    | iny                                                                                                    |                                                                                                    |                                                       |         |
| Designers Table are sensed, eith the Selenchan Annuel of All New Labor, Tarell & extent, eith the Edit Ne, Select from Account Add New Look Up Field Supervisors Table are sensed, eith the Select hom Annuel or Add New Look Up Coperations or Traffic Control Manager Table are sensed, eith the Select hom Annuel or Add New Look Up                                                                                                    | unna, Ta vali a contact, data two Editates;<br>Local Up<br>Inna: Ta vali a contact, data two Editates;<br>Local Up<br>Inna: Ta vali a contact, data two Editates;<br>Local Up                                                                                                    | The server serverse, skik the filter function of the filter function of the filter function                                                                                                    | Address: Temp                                                                                                    | pe 85281                                                                                                    |                                                                                                    |                                                                                                    |                                                       |         |
| Designers To address contact, did the factore for Add New Lock Up Field Supervisors To address contact, did the factore for Add New Lock Up Field Supervisors To address contact, did the factore for Add New Lock Up Operations or Traffic Control Manager To address contact, did the factore for Address of the factore for Address of the factore factore factore for Address of the factore for Address of the factore for Address of the factore for Address of the factore factore                                                                                                    | ham, To self a context, that the Edition.<br>Look Up<br>memory that is a self to be Edition.<br>Pr<br>Look Up                                                                                                    | Designers<br>To an even counse, die to been konken van der ken kenn. The de a verkaat, die to te Editek.<br>Editect from Accoure Add New Look Up<br>Field Supervisions<br>Bate are mannen, daak beschenden waard wet dae ken ken. The de a verkaat, die ken Editek.<br>Editect from Accoure Add New Look Up<br>Departations oor Traffic Control Manager<br>Bate are mannen, dae kenstenskaat, waard ken ken Ken de toe Editek.<br>Editect from Accoure Add New Look Up<br>Dipatato<br>Bate are sama, dae kenstenskaat, waard ken ken Ken de toe Editek.<br>Editect from Accoure Add New Look Up<br>Dipatato<br>Bate are sama, dae kenstenskaat, waard ken ken Ken de toe Editek.<br>Editect from Accoure Add New Look Up                                                                                                    |                                                                                                    |                                                                                                    |                                                                                                    |                                                                                                    |                                                       |         |
| To all one contains, dish to Seate then Accurate vie All the tables. To delt a contact, dish the Edit his.  Select from Account Edit New Look Up  Field Supervisors  Field Supervisors  Field New Look Up  Operations or Traffic Control Manager  To delt new contact, dish the Select hen Accurate vie All the Select New Contact of All the Select New Contact of All the Se                                                                                                    | Look Up<br>Look Up<br>Look Up<br>Look Up<br>March Assist contact, elle the Edition.<br>Look Up                                                                                                    | The after warrange, skik the Benel Manka Andale And Man Andare. 'She di a capatat, she fie Editahi.<br>Select from Account Add Henry Look Up<br>Ford Supervisors<br>Capatations or Traffic Control Manager<br>Parations or Traffic Control Manager<br>Traffic Account Add Henry Look Up<br>Dispatch<br>Dispatch<br>Traffic area senses, skik the Benel Manka Account on Add Henr Ander Ford Hans.<br>Select from Account Add Henry Look Up<br>Dispatch<br>Traffic area senses, skik the Benel Manka Account on Add Henr Ander Ford Hans.<br>Select from Account Add Henry Look Up                                                                                                    | _                                                                                                    |                                                                                                    |                                                                                                    |                                                                                                    |                                                       |         |
| Select from Account Add New Look Up<br>Field Supervisors<br>Select from Account Add New Look Up<br>Operations or Traffic Control Manager<br>To for we context, slick the Edit link.                                                                                                    | Look Up<br>Hams, To add sortast, slot the Edition.;<br>Look Up<br>Look Up                                                                                                    | Select from Account     Add Hew     Look Up       Field Supervisors     Italian accounts, date the defender Account out Add Nee Matter. To sel a context, date the Edition.       Select from Account     Add Hew     Look Up       Operations or Traffic Control Manager     Italian accounts, date the defender Account out Add Nee Matter. To sel a context, date the Edition.       Select from Account     Add Hew     Look Up       Dipatch     Italian accounts, date the defender Account out Add Nee Matter. To sel a context, date the Edition.       Select from Account     Add Hew     Look Up       Dipatch     Italian accounts, date the defender Account out Add Nee Matter. To sel a context, date the Edition.                                                                                                    | Designers                                                                                                    |                                                                                                    |                                                                                                    |                                                                                                    |                                                       |         |
| Teld Supervisors Field Supervisors Field Supervisors Field Supervisors Field New Look Up Coperations or Traffic Control Manager Telder New Look Up Coperations or Traffic Control Manager Field New Look Up Coperations of Traffic Control Manager Field New Look Up Coperations of Traffic Control Manager Field New Look Up Coperations of Traffic Control Manager Comparison of Control Manager Comparison of Control Manager Field New Look Up Coperations of Control Manager Comparison of Control Manager Comparison of Contr                                                                                                    | Look up<br>and a service, data the Edit biol.<br>Look Up<br>er<br>Look Up                                                                                                    | Add Have     Look Up       Field Supervisors     Image: Supervisors       Select from Account     Add Here     Look Up       Operations or Traffic Control Manager     Look Up       Operations or Traffic Control Manager     Look Up       Data manual, with the Manateman Annual on the Manateman Traffic Control Manager     Look Up       Detect from Account     Add Here     Look Up       Dipatch     Look Up     Look Up       Dipatch     Look Up     Look Up                                                                                                    | Designers                                                                                                    | icts, click the Select fr                                                                                                    | am Account or Add New b                                                                                                    | button. To edit a contact, click the Edit lin                                                                        | ik.                                                   |         |
| Field Supervisors To define contact, dish the Search from Annual or Add Hare Kallen. To definit a contract, club the Cell bla.  Select from Account.  Add New Look Up  Operations or Traffic Control Manager To define contract, club the Cell bla.                                                                                                    | halms. To sail a surveux, shin the Galitala.<br>Look Up<br>or<br>mans. To sail a surveux, shin the Galitala.<br>Look Up                                                                                                    | Field Supervisors Texter senses, data be latent have Analytic table have. The dist sensets, data be dist hist.  Exect from Account And Merey Look Up Dispatch Texter senses, data be latent have Account on Add New Latent. To dist sensets, data be dist hist.  Exect from Account And Merey Look Up Dispatch Texter senses, data be latent have Account on Add New Latent. To dist senset, data be dist hist.  Exect from Account And Merey Look Up Dispatch Texter senses, data be latent have Account on Add New Latent. To dist senset, data be dist hist.  Exect from Account And Merey Look Up Dispatch Texter senses, data be latent have Account on Add New Latent. To dist senset, data be dist hist.  Exect from Account And Merey Look Up                                                                                                    | Designers                                                                                                    | icts, click the Select fo                                                                                                    | am Account or Add New b                                                                                                    | button. To edit a contact, click the Edit lin                                                                        | ik.                                                   |         |
| To defense surgent, disk to fielder then Annount or Add New Lockk Up<br>Select from Account Add New Lockk Up<br>Operations or Traffic Control Manager<br>To defense surgent, disk the Edit link.                                                                                                    | Look Up<br>Prode States data for Edition.<br>Look Up                                                                                                    | A card are sensing a field we finish france in viki first statist and the field bit.                                                                                                    | Designers<br>To add new conta<br>Select fro                                                                                                    | nts, dick the Select fo                                                                                                    | am Account or Add New b                                                                                                    | bottom. To edit a contact, cfick the Edit lie<br>Look Up                                                             | a,                                                    |         |
| Select from Account Add New Look Up Operations or Traffic Control Manager Te def we contact, eith the Edit Int.                                                                                                    | Look Up<br>er<br>Look Up                                                                                                    | Select from Account Add New Look Up  Operations or Traffic Control Manager  Tad or one provide vide the Benchman Account on Add New Income Control Up  Dispatch Tad researching, which the Benchman Account on Add New Income Control Up  Dispatch Select from Account Add New Look Up Look Up Look U                                                                                                    | Designers<br>To add new conta<br>Select fro                                                                                                    | nds, dick the Select for                                                                                                    | an Account or Add New b                                                                                                    | bolton. To edit a contact, click the Edit lin                                                                        | х.                                                    |         |
| Select from Account         Add New         Look Up           Operations or Traffic Control Manager         Traffic Select from Account or Add New Mains To edit a control, doi: No Edit No.                                                                                                    | Look Up<br>er<br>Mins Ta and a contact, club the Edition.<br>Look Up                                                                                                    | Select from Account         Look Up           Operations or Traffic Control Manager         To all researching, disk the Select Horn Account or Add Hore Jones To all a context, tak the Edit link.           Select from Account         Add Hore         Look Up           Dispatch         To all researching, disk the Select Horn Account or Add Hore Jones Horn.         To all researching, disk the Select Horn Account or Add Hore Jones Horn.           Select from Account         Add Hore         Look Up           Dispatch         Look Up         Look Up                                                                                                    | Designers<br>To add new conta<br>Select fro<br>Field Supe                                                                                                    | nds, dick the Select for<br>om Account<br>ervisors                                                                                                    | Add New                                                                                                    | bitsen. To edit a contact, click the Edit lie<br>Look Up                                                             | ж.                                                    |         |
| Operations or Traffic Control Manager<br>To all new constst, disk the Edit biol.                                                                                                    | er<br>mann, To will a contact, dati the Edit biol.<br>Look Up                                                                                                    | Operations or Traffic Control Manager Teal reasons with the Member Analysis with the Member Analysis with the Member Analysis of the Member Analysis of the Memb                                                                                                    | Designers<br>To add new conta<br>Select fro<br>Field Supe<br>To add new conta                                                                                                    | om Account<br>ervisors                                                                                                    | am Account or Add New E<br>Add New                                                                                         | hutan. Ta edit a contact, clok the Edit lie<br>Loook Up<br>hutan. Ta edit a contact, clok the Edit lie               |                                                       |         |
| Operations or Traffic Control Manager To add new contact, click the Edit Ink.                                                                                                    | er<br>onen Te andra a nordea a de la Baltine.<br>Look Up                                                                                                    | Operations or Traffic Control Manager Teal are senses, disk the Sensitive Accent of Add Nee Anter, Teal is senset, disk the Edd Ne.  Select from Account Add Nee Teal is anter, and the Sensitive Accent of Add Nee Anter, Teal is senset, disk the Edd Ne.  Select from Account Add Nee Teal is anter, and the Edd Ne.  Select from Account Add Nee Teal is anter, and the Edd Ne.                                                                                                    | Designers<br>To add new conta<br>Select fro<br>Field Supe<br>To add new conta<br>Select fro                                                                                           | ats, dick the Select for<br>om Account<br>ervisors<br>ads, dick the Select for<br>om Account                                                                                             | an Account or Add New b<br>Add New<br>an Account or Add New b<br>Add New                                                   | usten. To edi a contest, sick the Edi lie<br>Look Up<br>Look To edi a contest, sick the Edi lie<br>Look Up           | k.                                                    |         |
| To add new contacts, click the Select from Account or Add New button. To edit a contact, click the Edit link,                                                                                                    | unture Ta edit a conduct, cicla che Ecil Lini.<br>Locole Up                                                                                                    | To all new sampling, disk the Balack have And Mark Malk III of All standard, this for 201 bits.  Select from Account Add New Look Up  Dispatch Ta all new sampling, slick the Balack have Account on All New Index To sell a portion, table the Californi,  Select from Account Add New Look Up                                                                                                    | Designers<br>To add new conta<br>Select fro<br>Field Supe<br>To add new conta<br>Select fro                                                                                           | ander, click the Select In<br>orm Account<br>ervisors<br>ander, click the Select In<br>orm Account                                                                                       | an Account or Add New L<br>Add New<br>an Account or Add New L<br>Add New                                                   | holan. To edit a contact, clict the Edit lie<br>Look Up<br>Look Up                                                   |                                                       |         |
|                                                                                                    | Look Up                                                                                                    | Select from Account Add New Look Up Dispatch The draw manual with the function Account of Add New Look Up Select from Account Add New Look Up                                                                                                    | Designers<br>To add new conta<br>Select fro<br>Field Supe<br>To add new conta<br>Select fro<br>Operation                                                                              | etts, click the Select for<br>om Account<br>ervisors<br>ande, click the Select for<br>om Account<br>as or Traffic C                                                                      | an Account or Add New L<br>Add New<br>an Account or Add New L<br>Add New                                                   | hoten. To edi a contact, cick the Edit le<br>Lock Up<br>Lock Up<br>Lock Up                                           | а.<br>А.                                              |         |
|                                                                                                    | Look Up                                                                                                    | Select from Account         Add New         Look Up           Dispatch         To all new stratem, disk the Starts from Account or Add New Isolans. To eff a sortist, tild the Edit Net.         Select from Account         Add New           Look Up         Look Up         Look Up         Look Up         Look Up                                                                                                    | Designers<br>To add new conta<br>Select fro<br>Field Supe<br>To add new conta<br>Select fro<br>Operation<br>To add new conta                                                          | etts, click the Select for<br>om Account<br>ervisors<br>ande, click the Select for<br>om Account<br>as or Traffic C<br>ada, click the Select for                                         | an Account or Add New E<br>Add New<br>Add New<br>Add New<br>Control Manage                                                 | halas. To edi a contect, ciki the Edi be<br>Lock Up<br>Lock Up<br>Lock Up                                            |                                                       |         |
| Select from Account Add New Look Up                                                                                                    |                                                                                                    | Dispatch<br>To ail new sources, club the Security Anal New York Tarell a contact, club the Edit Init.<br>Select from Account Add New Look Up                                                                                                    | Designers<br>To add new conta<br>Select fro<br>Field Supe<br>To add new conta<br>Select fro<br>Operation<br>To add new conta                                                          | ette, cikk the Select fr<br>om Account<br>ervisors<br>ada, cikk the Select fr<br>om Account<br>as or Traffic C<br>etta, cikk the Select fr                                               | an Account or Add New Is Add New an Account or Add New Is Add New Add New Control Manage an Account or Add New Is          | Look Up<br>Look Up<br>Look Up<br>Look Up<br>Look Up                                                                  | 4.<br>4.                                              |         |
| Dispatch                                                                                                    |                                                                                                    | To add new contracts, click the Select fram Account or Add New Subor. To edit a contact, click the Edit link. Select from Account Add New Look Up                                                                                                    | Designers<br>To add new corta<br>Select fro<br>Field Supe<br>To add new corta<br>Select fro<br>Operation<br>To add new corta                                                          | an, dick the Select for<br>orm Account<br>arvisors<br>and Account<br>as or Traffic C<br>as or Traffic A<br>an Account                                                                    | an Account or Add New Is<br>Add New<br>are Account or Add New Is<br>Add New<br>Control Manage<br>are Account or Add New Is | Look Up<br>Cook Up<br>Look Up<br>Look Up<br>Look Up<br>Amm. To elf a contact, clea the Edition<br>Look Up<br>Look Up | *<br>*                                                |         |
| To add new contacts, click the Select from Account or Add New button. To edit a contact, click the Edit link.                                                                                                    | button. To edit a contact, click the Edit link.                                                                                                    | Select from Account Add New Look Up                                                                                                    | Designers<br>To add new conta<br>Select fro<br>Field Supe<br>To add new conta<br>Select fro<br>Operation<br>To add new conta<br>Select fro<br>Dispatch                                | enc, dick the Select A<br>orm Account<br>ervisors<br>orm Account<br>as or Traffic C<br>orm Account                                                                                       | Add New Add New Add New Add New Add New Add New Add New Control Manage Add New Add New Add New Add New                     | Look Up                                                                                                    | x.                                                    |         |
|                                                                                                    |                                                                                                    | Select from Account Add New Look Up                                                                                                    | Designers<br>To add new control<br>Select fro<br>Field Supe<br>To add new control<br>Operation<br>To add new control<br>Select fro<br>Dispatch<br>To add new control                  | eta, disk the Salest A<br>om Account<br>ervisors<br>eta, disk the Salest A<br>om Account<br>as or Traffic C<br>om Account<br>eta, disk the Salest A                                      | an Associet or Add New Y<br>Add New<br>Add New<br>Add New<br>Control Manage<br>Control Manage<br>Add New                   | Look Up                                                                                                    |                                                       |         |
| Select from Account Add New Look Up                                                                                                    |                                                                                                    | Continue Application a                                                                                                    | Designers<br>To add new contain<br>Select from<br>Field Supe<br>To add new contain<br>Operation<br>To add new contain<br>Select from<br>Dispatch<br>To add new contain<br>Select from | ette, ettek twe Select for<br>som Account<br>ervisors<br>ette, ettek twe Select for<br>om Account<br>om Account<br>om Account<br>ette, ettek twe Select for<br>om Account<br>and Account | Add New Add New Add New Add New Add New Add New Add New Add New Add New Add New Add New Add New Add New Add New            | Look Up<br>Look Up<br>Look Up<br>Look Up<br>Look Up<br>Look Up                                                       |                                                       |         |

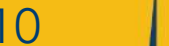

**Online Permits and Research** 

New User Guidance

Tempe

#### Step 11: Enter insurance and ATSSA certification expiration dates.

# Home Q Search + New m Schedule ") Return to City of Tempe Arizona Announcements Logged in as: Tom Traffic Collections (0) 📜 Cart (0) Account Management Logout Transportation Traffic Eng Barricade Certification 1 Step 1 2 Step 2 3 Review 4 Record Issuance Step 2:Step 2>Documents \* indicates a required field. **Custom Fields** GENERAL INFORMATION **USE EXPIRATION DATE** OF ATSSA SUPERVISOR ATSSA Certifica CERTIFICATION Insurance Certification Expir Attachment The maximum file size allowed is 256 MB. The following file types are not allowed to upload; html: htm: mhtml: exe: bat: dll: isp: is; cs: msi; exe: config: This application type requires you to submit the following types of documents. Subject to the collected information, you may be required to submit additional documents prior to approval. Insurance Certificate, ATSSA Certification, Registrar of Contractors, Cancellation Lette Size No records found. Add **Continue Application »** Save and resume later

#### Application Instructions Step 12: Select "Add" to upload all required documents: ATSSA Certifications Cancellation Letter • Certificate of Insurance Tempe **Online Permits and Research** # Home Q Search + New # Schedul "> Return to City of Tempe Arizona Announcements Logged in as Tom Troffic Collections (0) Cart (0) Account Management Logou Traffic Eng Barricade Certification File Upload 1 Step 1 2 Step 2 3 Review 4 Record Issuance The maximum file size allowed is 256 MB. The following file types are not allowed to upload: html: htm: mht; mhtml: .exe: .bat: .dll: .isp: .is; Step 2:Step 2>Documents .cs; .msi; .exe; .config;. \* indicates a required fiel Custom Fields GENERAL INFORMATION ATSSA Certification 11/08/2027 Expires Certification Expires: Attachment The maximum file size allowed is 256 MB The industrialm life size allowed is 250 Mb. The following file types are not allowed to upload: html: htm: mhtml: exe: .bat: .dll: .isp:.is; .cs; .msi; .exe: .config:.

Save and resume later

This application type requires you to submit the following types of documents. Subject to the collected information, you may be required to submit

Latest Update

additional documents prior to approval.

Continue Application »

No records found

Insurance Certificate, ATSSA Certification, Registrar of Contractors, Cancellation Letter

×

Cancel

Add

New User Guidance

**Step 13:** For each document, use the dropdown menu to identify the document type. After all documents are added and identified, click "Save", then "Continue Application".

#### Attachment

The maximum file size allowed is 256 MB.

The following file types are not allowed to upload: html; htm; mhr; mhtml; exe; bat; dll; jsp; js; cs; mst; exe; config;. This application type requires you to submit the following types of documents. Subject to the collected information, you may be required to submit additional documents prior to approval.

Insurance Certificate, ATSSA Certification, Registrar of Contractors, Cancellation Letter

| Name                                                                              | Туре             | Size   | Latest Update |   | Action |
|-----------------------------------------------------------------------------------|------------------|--------|---------------|---|--------|
| No records fou                                                                    | ind.             |        |               |   |        |
| Document Typ                                                                      | e:*              |        |               |   | Remove |
| -Select<br>-Select<br>XTSSA Certificati<br>Dancellation Lett<br>Insurance Certifi | on<br>er<br>cate |        |               |   |        |
| Description:                                                                      |                  | _      |               | * |        |
|                                                                                   |                  |        |               | - |        |
| Save                                                                              | Add Remo         | ve All |               |   |        |

## Application Instructions

Tempe

Continue Application

**Step 14:** Review all entered information and click "Continue Application".

| # Home                                                                                                    | Q Search                                                                                                    | + New                                                                 | Sched                                                      | ule                                                                                       | D Return to                                | City of Tempe Arizona |
|----------------------------------------------------------------------------------------------------|----------------------------------------------------------------------------------------------------|-----------------------------------------------------------------------|------------------------------------------------------------|-------------------------------------------------------------------------------------------|--------------------------------------------|-----------------------|
|                                                                                                    |                                                                                                    | Announcerr                                                            | nents Logged I                                             | in as Tom Traffic Collec                                                                  | tions (0) 📜 Cart (0) Acco                  | unt Management Logout |
|                                                                                                    |                                                                                                    |                                                                       |                                                            |                                                                                           |                                            |                       |
| Transportation                                                                                                    |                                                                                                    |                                                                       |                                                            |                                                                                           |                                            |                       |
| Traffic Eng Barri                                                                                                    | icade Certificatio                                                                                                    | an a                                                                  |                                                            |                                                                                           |                                            |                       |
| 1 Step 1                                                                                                    |                                                                                                    | step z                                                                |                                                            | - Towymene                                                                                | <ul> <li>Record testarios</li> </ul>       |                       |
| Continue A                                                                                                    | w<br>pplication »<br>emailer below Cicl                                                                                   | t the "Idit" buttors t                                                | o maile changes to                                         | o sections or "Continue Application                                                       | Save and recume later                      |                       |
| Record Type                                                                                                    |                                                                                                    |                                                                       |                                                            |                                                                                           |                                            |                       |
| Traffic Eng Barricade                                                                                                 | e Certification                                                                                                    |                                                                       |                                                            |                                                                                           |                                            |                       |
| Licensed Pro                                                                                                    | ofessional                                                                                                    |                                                                       |                                                            |                                                                                           | Edi                                        | 3                     |
| Name<br>COMPANY NAM<br>Address line 1<br>Address line 2<br>City, State, Zip C<br>United States                        | E                                                                                                    |                                                                       | Phone Numb<br>Barricade Co<br>Email Addres                 | er<br>mpany – License Number<br>s                                                         |                                            |                       |
| Designers                                                                                                    |                                                                                                    |                                                                       |                                                            |                                                                                           | Edi                                        |                       |
| Name<br>COMPANY NAM<br>Address line 1<br>Address line 2<br>City, State, Zip C<br>United States                        | E                                                                                                    |                                                                       | Phone Numb<br>Email Addres                                 | er<br>s                                                                                   |                                            |                       |
| Field Superv                                                                                                    | risors                                                                                                    |                                                                       |                                                            |                                                                                           | Edi                                        | 3                     |
| Name<br>COMPANY NAM<br>Address Line 1<br>Address Line 2<br>City, State, Zip C<br>United States                        | E                                                                                                    |                                                                       | Phone Numb<br>Email Addres                                 | er<br>s                                                                                   |                                            |                       |
| Operations (                                                                                                    | or Traffic Co                                                                                                    | ntrol Manag                                                           | er                                                         |                                                                                           | Edi                                        |                       |
| Name<br>COMPANY NAM<br>Address Line 1<br>Address Line 2<br>City, State, Zip C<br>United States                        | E                                                                                                    |                                                                       | Phone Numb<br>Email Addres                                 | er<br>s                                                                                   |                                            |                       |
| Dispatch                                                                                                    |                                                                                                    |                                                                       |                                                            |                                                                                           | Edi                                        | 3                     |
| Name<br>COMPANY NAM<br>Address Line 1<br>Address Line 2<br>City, State, Zip C<br>United States                        | iE<br>lode                                                                                                    |                                                                       | Phone Numb<br>Email Addres                                 | er<br>s                                                                                   |                                            |                       |
| Custom Fiel                                                                                                    | ds                                                                                                    |                                                                       |                                                            |                                                                                           |                                            |                       |
| GENERAL INFORM<br>ATSISA<br>Cartification<br>Expires:                                                                 | 02/24/2024                                                                                                    |                                                                       |                                                            |                                                                                           | Edit                                       |                       |
| Insurance<br>Certification<br>Expires:                                                                                | 12/31/2024                                                                                                    |                                                                       |                                                            |                                                                                           |                                            |                       |
| Attachment                                                                                                    |                                                                                                    |                                                                       |                                                            |                                                                                           | Edi                                        |                       |
| The maximum file si<br>The following file ty<br>This application type<br>additional document<br>Insurance Certificati | in allowed is 256 MB<br>pes are not allowed to<br>requires you to sub-<br>ts prior to approval.<br>a. ATSSA Certification | o upload html, htm,<br>mit the following typ<br>n. Registrar of Contr | mhi, mhimi, eau<br>ses of documents<br>ractors, Cancellati | : bet, dll; jap; js; cs; mai; exe; c;<br>Subject to the collected informatic<br>on Letter | onlig.<br>m. you may be required to submit |                       |
| Name                                                                                                    | Туре                                                                                                    | Stre                                                                  | Latest Update                                              | Action                                                                                    |                                            |                       |
| ATSSA                                                                                                    | ATSSA<br>Certification                                                                                                    | 32.16 KB                                                              | 11/22/2023                                                 | Actions +                                                                                 |                                            |                       |
| Concellation                                                                                                    | Cancellation<br>Letter                                                                                                    | 32.16 KB                                                              | 11/22/2023                                                 | Actions +                                                                                 |                                            |                       |
| со                                                                                                    | Insurance<br>Certificate                                                                                                  | 32.16 KB                                                              | 11/22/2023                                                 | Actions +                                                                                 |                                            |                       |
|                                                                                                    |                                                                                                    |                                                                       |                                                            |                                                                                           |                                            |                       |

Online Permits and Research

New User Guidance

**Step 15:** Receive BAR application receipt, may click BAR number link to check status

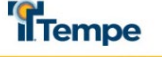

#### **Online Permits and Research**

|                                           |                                        | Announcements                                 | Logged in as: 1  | iom Traffic  | Collections (0) | 📜 Cart (0) | Account Management | Logou |
|-------------------------------------------|----------------------------------------|-----------------------------------------------|------------------|--------------|-----------------|------------|--------------------|-------|
| Fransportation                            |                                        |                                               |                  |              |                 |            |                    |       |
| 1 Select item to pay                      | 2 Payment<br>information               | 3 Receipt/Record                              |                  |              |                 |            |                    |       |
| Step 3:Receipt/<br>Click on the link belo | Record issuar                          | application, check st                         | atus, or see oti | ner updates. |                 |            |                    |       |
| Receipt                                   |                                        |                                               |                  |              |                 |            |                    |       |
| Your application<br>Please print yo       | on(s) has been su<br>our record(s) and | ccessfully submitted<br>retain a copy for you | r records.       |              |                 |            |                    |       |
| Your application Please print yo          | on(s) has been su<br>our record(s) and | ccessfully submitted<br>retain a copy for you | r records.       |              |                 |            |                    |       |

#### **Application Instructions** Tempe **Online Permits and Research** + New # Home Q Search # Schedule "> Return to City of Tempe Arizona Announcements Logged in as: Tom Troffic Collections (0) T Cart (0) Account Management Logou Transportation Record BAR23022: Add to cart Add to collection Traffic Eng Barricade Certification **Record Status** Pending Record Info V Payments **v** Custom Component Work Location

| Record Details                                                                                                    |  |  |
|----------------------------------------------------------------------------------------------------|--|--|
| Licensed Professional:                                                                                                    |  |  |
| Name Email Address<br>COMPANY NAME<br>Address Line 1<br>Address Line 2<br>City, State, Zip Code<br>United States<br>Phone Number<br>Barricade Company License Number |  |  |
| More Details                                                                                                    |  |  |

#### New User Guidance

**Step 16:** Following City review, you will receive an invoice link by email. Click the link within the email or log in to the portal to complete payment.

#### Tempe

#### **Online Permits and Research**

|                                                                                   | Anno           | ouncements Logged in as: Tom Traffic | Collections (0)                  | 📜 Cart (0) 🛛 Ad | ccount Management | Log |  |
|-----------------------------------------------------------------------------------|----------------|--------------------------------------|----------------------------------|-----------------|-------------------|-----|--|
| Transportation                                                                    |                |                                      |                                  |                 |                   |     |  |
| Record BAR23022:<br>Traffic Eng Barricade Certification<br>Record Status: Pending |                |                                      | Add to cart<br>Add to collection |                 |                   |     |  |
|                                                                                   | Payments       | Custom Component                     |                                  |                 |                   |     |  |
| Record Info                                                                       |                |                                      |                                  |                 |                   |     |  |
| Record Info                                                                       |                |                                      |                                  |                 |                   |     |  |
| Record Info<br>Fees<br>Outstanding:                                               |                |                                      |                                  |                 |                   |     |  |
| Record Info<br>Fees<br>Outstanding:<br>Date                                       | Invoice Number | Amount                               |                                  |                 | E                 |     |  |

### **Application Instructions**

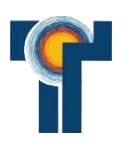

# Step 17: Select "Check Out" and enter payment information.

| Tempe                                                                                     | Online Per                                                                                                    | Online Permits and Research                         |                                   |                |  |  |
|-------------------------------------------------------------------------------------------|----------------------------------------------------------------------------------------------------|-----------------------------------------------------|-----------------------------------|----------------|--|--|
| 希 Home Q Sea                                                                              | rch <b>+</b> New <b>≅</b> Schedule                                                                                                  |                                                     | C Return to City of Tempe Arizona |                |  |  |
|                                                                                           | Announcements Logged in as: Tom Traffic                                                                                             | Collections (0) 📜                                   | Cart (0) Account Man              | igement Logout |  |  |
| Listed below are preliminary<br>or repaired. Enter quantities<br>Application Fees<br>Fees | fees based upon the information you've entered. Some fees are to where applicable. The following screen will display your total fee | based on the quantity of w<br>s.<br>Q <del>tv</del> | ork items installed               |                |  |  |
| Annual Traffic Barricade C                                                                | ertification                                                                                                    | 1                                                   | \$237.37                          |                |  |  |
| TOTAL FEES: \$237.37<br>Note: This does not include a                                     | dditional inspection fees which may be assessed later.                                                                              |                                                     |                                   |                |  |  |

New User Guidance

Step 18: Following City confirmation of payment, the BAR permit will be issued. The BAR permit can accessed in the portal under "Search", "My Records".

#### Tempe **Online Permits and Research** A Home Q Search + New Schedule Schedule Ceturn to City of Tempe Arizona Announcements Logged in as: Tom Traffic Collections (0) Cart (0) Account Management Logout Transportation and Residential Parking Showing 1 of 1 Download results | Add to collection | Add to cart Application Date **Record Number** Description Status Action Name Traffic Eng Barricade 11/22/2023 Active Certification

# Application Instructions

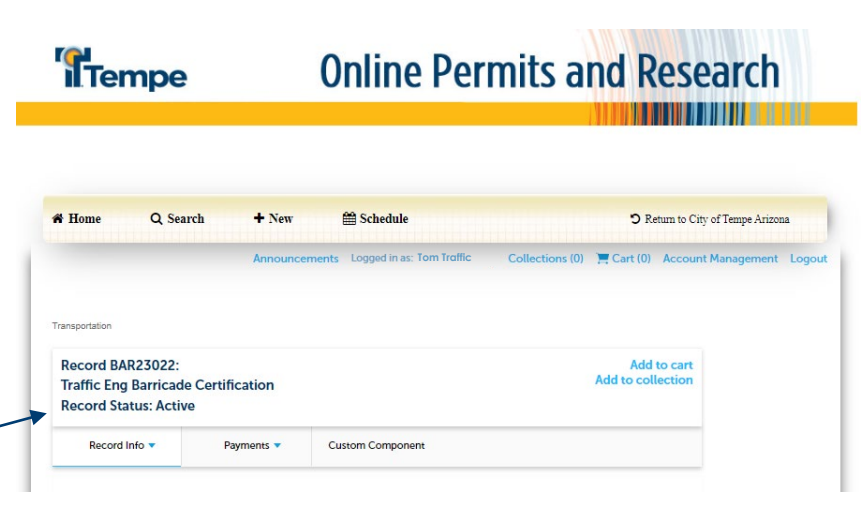

New User Guidance

**Application Instructions** 

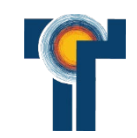

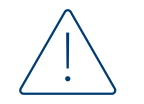

**Reminder:** Insurance certificates and ATSSA certifications must remain up-to-date within the BAR throughout the year. If certifications expire without updated documentation, the account will be locked and users will not be able to submit TCPs.

To avoid a lapse in access, updated documentation must be uploaded to the portal under the <u>existing BAR record</u> prior to expiration.

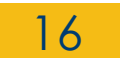

New User Guidance

## **Contact Information**

#### Veronica Carreon

Annual Barricade Permits et-barricading@tempe.gov

#### Michelle Beckley

Barricading Supervisor michelle\_beckley@tempe.gov

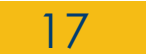